# **(i) Scan<sup>®</sup> HD+**

## Addendum to the Product Guide

This addendum explains the enhanced features for software release 2.91 and corrections to the iScan HD+ Product Guide.

#### **New Features:**

- 480i/576i DVI Support
- Full Input Aspect Ratio Control
- Full Output Aspect Ratio Control with Image Shift
- Display Profiles
- Non-Volatile Memory Settings
- Increased Range on Frame Rate Conversion

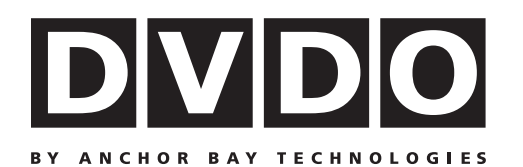

This page is intentionally left blank.

# **Overview**

This is an addendum to the <u>iScan HD+ High Resolution Video Scaling Engine Product Guide</u>. This addendum explains enhanced features for software release **2.91**.

The new software features are as follows:

- 480i/576i DVI Support
- Full Input Aspect (IAR) Ratio Control
- Full Output Aspect (OAR) Ratio Control with Image Shift
- Display Profiles
- Non-Volatile Memory Settings
- Increased Range on Frame Rate Conversion

The following sections explain these new features:

| Overview                                          | . 3 |
|---------------------------------------------------|-----|
| 480i/576i DVI Support                             | . 4 |
| Full Input Aspect Ratio Control                   | . 4 |
| Frame Aspect Ratio                                | . 5 |
| Active Input Aspect Ratio                         | . 5 |
| iScan Image Mapping                               | . 5 |
| Front Panel and On-Screen Displays for IAR        | . 7 |
| Modifying the Input Aspect Ratio                  | . 8 |
| Full Output Aspect Ratio Control                  | . 9 |
| Front Panel and On-Screen Displays for OAR        | 11  |
| Display Profiles                                  | 11  |
| Selecting and Saving a Display Profile            | 12  |
| Auto Linking of Input and Display Profiles        | 13  |
| Non-Volatile Memory Settings                      | 13  |
| System Settings                                   | 13  |
| Input/Format Settings                             | 14  |
| Increased Range on Framerate Conversion           | 15  |
| RS232 Codes for New Features                      | 15  |
| Corrections to the iScan HD+ Product Guide (2.30) | 16  |

# 480i/576i DVI Support

The iScan HD+ supports DVI input signals that have RGB (4:4:4) colorspace. DVI input signals with YCbCr (4:2:2 and 4:4:4) colorspace are not supported by the iScan HD+. Because of this, they may be processed incorrectly.

DVI input signals that are processed are as follows:

- 480i (RGB 4:4:4)
- 480p (RGB 4:4:4)
- 576p (RGB 4:4:4)
- 720p (RGB 4:4:4)
- 1080i (RGB 4:4:4)

Table 1. shows how to access the DVI supported features.

#### Table 1. Menu Access to DVI Support

|              |           |            |             | FPD  | Description                                                                                            |
|--------------|-----------|------------|-------------|------|----------------------------------------------------------------------------------------------------|
| Input Adjust |           |            |             | IADJ |                                                                                                    |
|              | DVI Input |            |             | DVII |                                                                                                    |
|              |           | Mode       |             | MODE |                                                                                                    |
|              |           |            | Auto        | AUTO | Same functionality as the current<br>software, with the addition of processing<br>of 480i/576i signals |
|              |           |            | Passthru    | DPTH | Same functionality as the current software.                                                            |
|              |           | Colorspace |             | COLR |                                                                                                    |
|              |           |            | RGB 4:4:4   | RGB  | RGB 4:4:4 Colorspace (DVI Standard)                                                                    |
|              |           |            | YCbCr 4:2:2 | Y422 | Not Supported                                                                                          |
|              |           |            | YCbCr 4:4:4 | Y444 | Not Supported                                                                                          |

This feature has been tested with the following 480i/576i sources:

- DirecTV HR10-250
- Sony DVP-NS975V
- LG LSS-3200A
- Arcam DV79
- Pioneer Elite DV-59AVi

# **Full Input Aspect Ratio Control**

Video input signals are usually classified in the following two ways:

- Frame Aspect Ratio
- Active Input Aspect Ratio

## Frame Aspect Ratio

Frame Aspect Ratio (FAR) consists of two possible ratios: 4:3 or 16:9. DVD discs encoded in a 16:9 frame are sometimes referred to as *anamorphic* or *enhanced for widescreen TV's*. For example, a non-anamorphic widescreen DVD has a FAR of 4:3.

## Active Input Aspect Ratio

Active Input Aspect Radio (AIAR) is the aspect ratio of the image or content (movie). This content is typically stated on the back cover of DVD discs. Some common active input aspect ratios are as follows:

1.33:1 (4:3) 1.55:1 1.66:1 1.78:1 (16:9) 1.85:1 2.35:1

To use aspect ratio's in addition to these, the iScan HD+ provides the option to choose a custom aspect ratio called *User* with a range of 1.01:1-3.00:1.

## iScan Image Mapping

The situation when the Frame Aspect Ratio (FAR) is the same as the Active Input Aspect Ratio (AIAR) is sometimes called Full Frame. This situation is illustrated below.

The iScan HD+ maps the AIAR to the Output Aspect Ratio (OAR) in the following three ways:

• When the AIAR is greater than OAR, the iScan HD+ puts up Borders at the top and bottom as shown below:

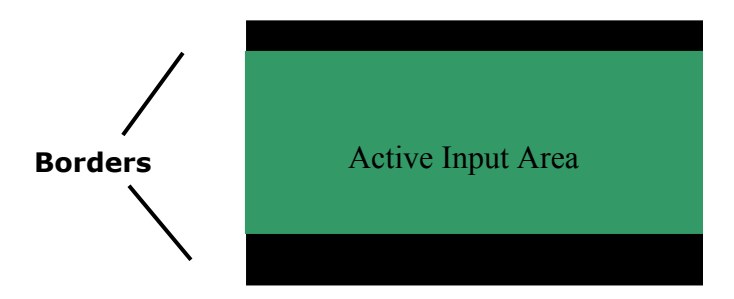

• When the AIAR is less than the OAR, the iScan HD+ puts up Borders on the left and right as shown below:

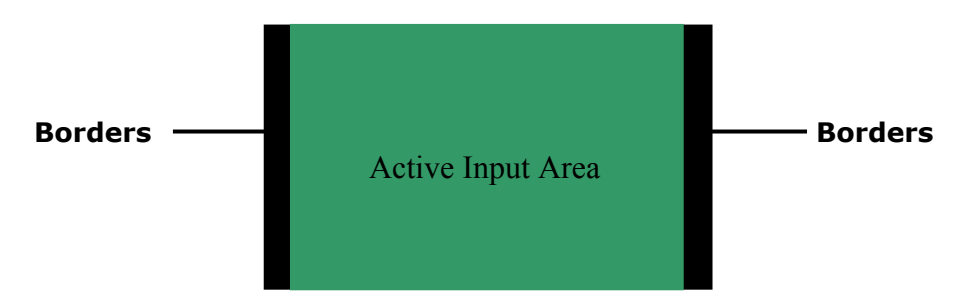

• When the AIAR is equal to the OAR (Output Aspect Ratio) , the iScan HD+ supplies no border as shown below:

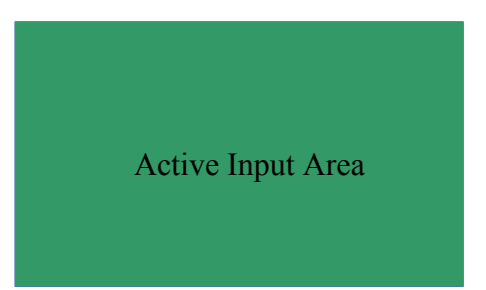

## Front Panel and On-Screen Displays for IAR

The On-Screen Display (OSD) and the Front Panel Display (FPD) allow you to set the Input Aspect Ratio as shown in Table 2.

|                  |              |               |         | FPD  | Description                                                                  |
|------------------|--------------|---------------|---------|------|------------------------------------------------------------------------------|
| Input Asp. Ratio |              |               |         | I_AR |                                                                              |
|                  | Frame AR     |               |         | FAR  |                                                                              |
|                  |              | 4:3           |         | 4/3  |                                                                              |
|                  |              | 16:9          |         | 16/9 |                                                                              |
|                  | Active Input |               |         | AIAR |                                                                              |
|                  |              | 1.33:1 (4:3)  |         | 1.33 |                                                                              |
|                  |              | 1.55:1 (14:9) |         | 1.55 |                                                                              |
|                  |              | 1.66:1 (15:9) |         | 1.66 |                                                                              |
|                  |              | 1.78:1 (16:9) |         | 1.78 |                                                                              |
|                  |              | 1.85:1        |         | 1.85 |                                                                              |
|                  |              | 2.35:1        |         | 2.35 |                                                                              |
|                  |              | User          | X.XX:1* | USER |                                                                              |
|                  | Zoom         |               |         | ZOOM | Same functionality as the current software.                                  |
|                  |              | Horizontal    | XX*     | HOR  |                                                                              |
|                  |              | Vertical      | XX*     | VERT |                                                                              |
|                  | Pan          |               |         | PAN  | Same functionality as the current software.                                  |
|                  |              | Horizontal    | XX*     | HOR  |                                                                              |
|                  |              | Vertical      | XX*     | VERT |                                                                              |
|                  | Borders      |               |         | BORD | Same functionality as the current software                                   |
|                  |              | Horizontal    | XXX*    | HOR  |                                                                              |
|                  |              | Vertical      | XXX*    | VERT |                                                                              |
|                  | Preset       |               |         | PRES |                                                                              |
|                  |              | 4:3 F. Frame  |         | 4/3  | Same as the remote control button<br>"4:3" FAR = 4:3, AIAR = 4:3             |
|                  |              | Letterbox     |         | LBX  | Same as the remote control button<br>"LBX" FAR = $4:3$ , AIAR = $16:9$       |
|                  |              | 16:9 F. Frame |         | 16/9 | Same as the remote control button<br>" $16:9$ " FAR = $16:9$ . AIAR = $16:9$ |
|                  |              | Preset 1      |         | PRS1 | User defined preset                                                          |
|                  |              | Preset 2      |         | PRS2 | User defined preset                                                          |
|                  |              | Preset 3      |         | PRS3 | User defined preset                                                          |
|                  |              | Preset 4      |         | PRS4 | User defined preset                                                          |
|                  |              | User          |         | USER | User defined preset                                                          |
|                  | Save         |               |         | SAVE |                                                                              |
|                  |              | Preset 1      |         | PRS1 |                                                                              |
|                  |              |               | No      | NO   |                                                                              |
|                  |              |               | Yes     | YES  |                                                                              |
|                  |              | Preset 2      |         | PRS2 |                                                                              |
|                  |              |               | No      | NO   |                                                                              |
|                  |              |               | Yes     | YES  |                                                                              |
|                  |              | Preset 3      |         | PRS3 |                                                                              |
|                  |              |               | No      | NO   |                                                                              |
|                  |              |               | Yes     | YES  |                                                                              |
|                  |              | Preset 4      |         | PRS4 |                                                                              |
|                  |              |               | No      | NO   |                                                                              |
|                  |              |               | Yes     | YES  |                                                                              |

## Table 2. OSD and FPD for Input Aspect Radio

\*Selections vary

## Modifying the Input Aspect Ratio

You can specify the Input Aspect Ratio by using the **Presets** or **Manually**.

#### **Using Presets**

You can use Presets with the OSD or Remote Control preset buttons. Refer to the Preset sub-menu in the Input AR menu above for the OSD. The remote control operation is described below.

The following remote control buttons have not changed.

- **4:3** Selects 4:3 Full Frame without OSD.
- **LBX** Selects Letterbox without OSD.
- 16:9 Selects 16:9 Full Frame without OSD.

The PRESET button functionality has changed from software version 2.32. Pushing the PRESET button now repeatedly selects Preset 1 through Preset 4 and User in sequence without using the On-Screen Display (OSD).

The four user-defined preset value selections (Preset 1 - 4) are stored in non-volatile memory and always available.

Each of these presets consists of the following:

- Frame Aspect Ratio
- Active Input Aspect Ratio
- Zoom parameter
- Pan parameter
- Borders

The User preset selection is also stored in non-volatile memory. However the User selection is always updated after you modify any pre-defined aspect ratio setting. In order to permanently keep a custom aspect ratio setting, you must save it to one of the four preset selections.

#### Setting the Input Aspect Ratio Manually

You can set the following parameters manually:

- Frame Aspect Ratio
- Active Input Aspect Ratio
- Zoom factor
- Pan parameter
- Borders (horizontal and vertical)

**NOTE:** Typically you only need to select the Frame Aspect Ratio and Active Input Aspect Ratio to get an acceptable picture.

The Active Input Aspect Ratio menu item lists the most common movie aspect ratios (1.33:1, 1.85:1 and 2.35:1). You can also customize the Input Aspect Ratio using the **Up** and **Down** buttons.

You should save several commonly-used custom aspect ratios to one of the four available presets.

**Zoom**, **Pan** and **Borders** work in the same manner as the current HD+ software (Version 2.32).

- **Zoom** enlarges the image within the Active Output Area without affecting borders.
- **Pan** pans the input image within the Active Output Area.
- **Borders** are automatically added by the system when the Active Input Aspect Ratio is not the same as the Output Aspect Ratio as explained earlier in this addendum. However you can add more borders using the Borders menu.

You can save User-defined presets as follows:

- Customize the aspect ratio manually (refer to **Setting the Input Aspect Ratio Manually** above).
- Selects one of the presets from the **Save** menu. Confirm the action by selecting **Yes**.

**Note**: Be careful, because saving to a preset deletes the previous preset.

If you have not customized the aspect ratio, and the current aspect ratio settings are the same as a system defined preset, then the system will not allow you to save the preset setting.

# Full Output Aspect Ratio Control

There are four controls for Output Aspect Ratio (OAR):

- Display Aspect Ratio
- Screen Aspect Ratio
- Image Shift
- Underscan

The Display Aspect Ratio is the full aspect ratio of the display, normally specified in the display manual. Common display aspect ratios are 4:3 and 16:9. Less common ones are 5:4, 2.35:1 and others. The example below shows a 4:3 projector with a 16:9 screen.

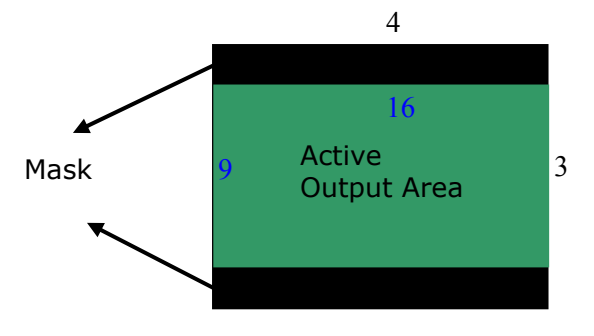

The region outside the Active Output area (called the *mask*) is inactive, and only important for creating video timing signals for the display. Input video data is never mapped to this region.

When the Display Aspect Ratio is not the same as Active Output Aspect Ratio, the mask is set to blanking levels and always centers the position of the active area over the display. area.

Image shift allows you to adjust the location of the image on your screen both horizontally and vertically when the 'Screen' aspect ratio is not equal to the 'Display' aspect ratio. The example below shows 4:3 projector (1.33:1) and a 16:9 screen (1.78:1), you can shift the image to match the exact location of your screen, in this situation the image is shifted down putting all of the mask at the top of the projected image.

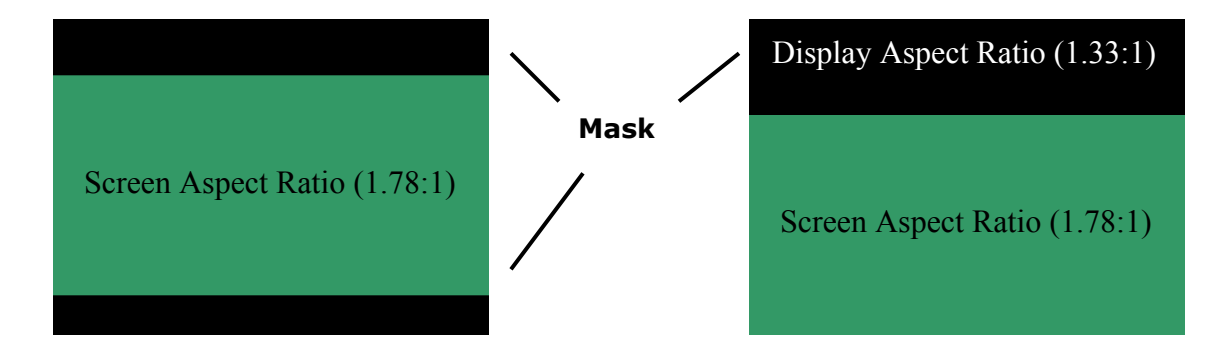

Underscan represents the visible display area, a sub-set of the Active Output Area. Underscan is like a negative zoom which preserves the aspect ratio of the active area.

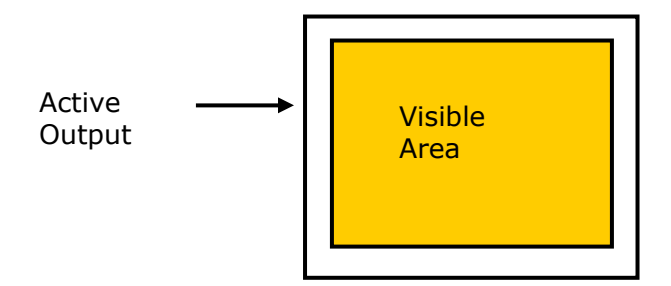

## Front Panel and On-Screen Displays for OAR

The On-Screen Display (OSD) and the Front Panel Display (FPD) allow you to set the Output Aspect Ratio as shown in Table 3.

### Table 3. OSD and FPD for Output Aspect Radio

|                 |              |           |            |               | FPD  | Description                                                                                                    |
|-----------------|--------------|-----------|------------|---------------|------|----------------------------------------------------------------------------------------------------|
| Output<br>Setup |              |           |            |               | OSET |                                                                                                    |
|                 | Aspect Ratio |           |            |               | O_AR |                                                                                                    |
|                 |              | Display   |            |               | DISP |                                                                                                    |
|                 |              |           | 4:3        |               | 4/3  |                                                                                                    |
|                 |              |           | 5:4        |               | 5/4  |                                                                                                    |
|                 |              |           | 16:9       |               | 16/9 |                                                                                                    |
|                 |              |           | 2.35:1     |               | 2.35 |                                                                                                    |
|                 |              |           | User       | X.XX:1        | x.xx | Default 1.78:1 (16:9) Enter a custom display AR by increasing or decreasing the current value with the <b>Up</b> or <b>Down</b> arrow on the remote control or Front Panel.             |
|                 |              | Active    |            |               | ACTV |                                                                                                    |
|                 |              |           | 4:3        |               | 4/3  |                                                                                                    |
|                 |              |           | 16:9       |               | 16/9 |                                                                                                    |
|                 |              |           | 2.35:1     |               | 2.35 |                                                                                                    |
|                 |              |           | User       | X.XX:1        | x.xx | Default 1.78:1 (16:9). Enter a custom active AR by increasing or decreasing from the current value using the <b>Up</b> arrow or <b>Down</b> arrow on the remote control or Front Panel. |
|                 |              | Shift     |            |               |      |                                                                                                    |
|                 |              |           | Horizontal | XX*           | HOR  |                                                                                                    |
|                 |              |           | Vertical   | XX*           | VERT |                                                                                                    |
|                 |              | Underscan |            |               | USCN |                                                                                                    |
|                 |              |           |            | Slider<br>Bar | XXX  | Default 0. As you increase<br>underscan, the smaller portion of<br>the active display area appears<br>while preserving the aspect ratio<br>of the active display area.                  |

# **Display Profiles**

A display profile is a group of display parameters you can save and easily recall in the future. A display profile consists of a set of display parameter selected from the Output Setup menu. This includes the following:

- Output Type (Analog, DVI-Video, DVI-PC)
- Format (Resolution and all video output timing information)
- Output Aspect Ratio
- Color Space (YPbPr or RGB )
- Sync Type
- Frame Rate Conversion information

You can save up to four display profiles (Profile 1 through 4).

A current custom display profile (called User) is also stored in non-volatile memory. However it will be overridden when you make any modifications to the display profile. You should always save the current display profile to Profile 1 - Profile 4 to prevent the custom profile from being lost.

The **Display Profile** feature is only enabled when you set the User Mode to Advanced, just like the full control of output timing parameters in the Format menu. Table 4. shows the Display Profile OSD and FPD.

Factory default values for the four display profiles and User are as follows:

- Output Type Analog
- Format 480p
- Output Aspect Ratio 16:9
- Active Output AR 16:9
- Color Space YUV
- Sync Type Bi-level
- Frame Rate 50Hz input, unlocked to 59.94, 60Hz input locked.

#### Table 4. OSD and FPD for Display Profiles

|              |                 |        |           | FPD  | Description                          |
|--------------|-----------------|--------|-----------|------|--------------------------------------|
| Output Setup |                 |        |           |      | •                                    |
|              | Display Profile |        |           |      |                                      |
|              |                 | Select |           |      | Select display profile               |
|              |                 |        | Profile 1 | PRO1 |                                      |
|              |                 |        | Profile 2 | PRO2 |                                      |
|              |                 |        | Profile 3 | PRO3 |                                      |
|              |                 |        | Profile 4 | PRO4 |                                      |
|              |                 |        | User      | USER |                                      |
|              |                 | Save   |           |      | Save a profile. Confirm with 'Enter' |
|              |                 |        | Profile 1 | PRO1 |                                      |
|              |                 |        | Profile 2 | PRO2 |                                      |
|              |                 |        | Profile 3 | PRO3 |                                      |
|              |                 |        | Profile 4 | PRO4 |                                      |
|              |                 | Auto   |           |      |                                      |
|              |                 |        | Off       | OFF  |                                      |
|              |                 |        | On        | ON   |                                      |

## Selecting and Saving a Display Profile

Use the following procedure to select and save a display profile:

- a. Set up the profile by making changes to the output setup menu items. If you make custom settings (such as output timing parameters), they are saved to User.
- b. Save the settings to a profile by selecting Profile 1 through 4 in the Save menu and pressing Enter.
- c. Once the Profile is saved, the Save menu is grayed out until you make changes to the profile again.

## Auto Linking of Input and Display Profiles

The **Auto** feature links a specific input to a display profile. To enable this feature, use **Output Setup -> Display Profile -> Auto**. When you select an input/format, the display profile used (Profile 1 through 4 or User) is saved in the saved input settings. When you turn Auto On, the system uses a display profile based on the selected input.

For example, suppose you choose Display Profile 1 using Video 1 input and Display Profile 2 using S-Video 1 input.

- With Auto set to On, when Video 1 is the active input, the system automatically uses Display Profile 1.
- When S-Video 1 is the active input, Display Profile 2 is used.

When **Auto** is Off, the selected display profile is used independently of the active input.

# **Non-Volatile Memory Settings**

The iScan HD+ stores a variety of user settings in non-volatile memory. Non-volatile memory retains its contents when power is lost. There is one group of system settings and one group of user settings.

## System Settings

Table 5. shows System settings.

#### Table 5. System Settings

| Setting                | Description                                                    |
|------------------------|----------------------------------------------------------------|
| Display Profile        | One of four display profiles or User                           |
| Auto Display Profile   | If enabled, selects a display profile based on input selection |
| Active Input           | One of many HD+ inputs or Auto Active Input                    |
| Auto StandBy           | Off or On                                                      |
| Video Priority         | Priority list of inputs when Auto Active Input is on           |
| User Mode              | Normal or Advanced                                             |
| Border Level           | Blank to quarter gray                                          |
| DVI Input              | Input mode is Automatic or Pass through                        |
| Power LED              | On, Off or Auto.                                               |
| Test Pattern Generator | Current selected test pattern                                  |
| SDI Line Offset        | One for 50Hz input and one for 60Hz input                      |
| Serial Port Bit Rate   | Select an available baud rates.                                |
| HDCP Mode              | Auto or On                                                     |

## Input/Format Settings

The iScan HD+ supports an independent set of saved settings based on input and format as shown in Table 6.

## Table 6. Input/Format Settings

| Settings | Input                   | Format              |
|----------|-------------------------|---------------------|
| 1        | Composite 1             | NTSC                |
| 2        | Composite 2             | PAL/SECAM           |
| 3        | S-Video 1               | NTSC                |
| 4        | S-Video 2               | PAL/SECAM           |
| 5        | Component / RGBS 1      | NTSC                |
| 6        | Component / RGBS 1      | PAL/SECAM           |
| 7        | Component / RGBS 1      | 480p                |
| 8        | Component / RGBS 1      | 576p                |
| 9        | Component / RGBS 1      | Pass-through Note 1 |
| 9        | Component / RGBS 2      | NTSC                |
| 10       | Component / RGBS 2      | PAL/SECAM           |
| 11       | Component / RGBS 2      | 480p                |
| 12       | Component / RGBS 2      | 576p                |
| 9        | Component / RGBS 2      | Pass-through Note 1 |
| 13       | Analog Pass-through VGA | any Note 1          |
| 14       | SDI                     | 480i                |
| 15       | SDI                     | 576i                |
| 16       | DVI                     | 480p                |
| 17       | DVI                     | 576p                |
| 18       | DVI                     | 720p-50             |
| 19       | DVI                     | 720p-60             |
| 20       | DVI                     | 1080i-50            |
| 21       | DVI                     | 1080i-60            |
| 22       | DVI                     | Pass-through Note 1 |

Note 1: Pass-through only stores audio selection and audio delay settings.

There is a separate set of settings not just for each input but for each format as well. This provides a lot of flexibility but is complex. For example, you can make settings for an input with an NTSC source, but when the source is changed to PAL, you must specify new settings.

Each input/format settings contains the information shown in Table 7.

| Setting         |                         | Description                           |
|-----------------|-------------------------|---------------------------------------|
| Picture Control |                         |                                       |
|                 | Brightness              |                                       |
|                 | Contrast                |                                       |
|                 | Saturation              |                                       |
|                 | Hue                     |                                       |
|                 | Sharpness               |                                       |
|                 | Chroma Error Correction |                                       |
|                 | Y/C Delay               |                                       |
| Display Profile |                         | Profile 1 - 4 or User                 |
| Audio Select    |                         | Audio 1 - 4                           |
| Audio Delay     |                         |                                       |
| Overscan        |                         |                                       |
| VCR Mode        |                         |                                       |
| Film Mode       |                         |                                       |
| Input AR Preset |                         | Preset 1 - 4 or User<br>Preset Note 1 |
| User Preset     | Frame AR                |                                       |
|                 | Active Input AR         | Pre-defined or User AR                |
|                 | User AR                 |                                       |
|                 | Hor. Zoom               | Hor. Zoom                             |
|                 | Vert. Zoom              | Vert. Zoom                            |
|                 | Hor. Pan                | Hor. Pan                              |
|                 | Vert. Pan               | Vert. Pan                             |
|                 | Hor. Borders            | Hor. Borders                          |
|                 | Vert. Borders           | Vert. Borders                         |

#### Table 7. Format Settings

Note 1: There is only one set of presets (Preset 1 through Preset 4) for the whole system. However the User Preset is per input and per format.

# **Increased Range on Framerate Conversion**

The range on the iScan HD+'s framerate conversion is no longer limited by the software. It is limited by the hardware. These ranges are shown in Table 8.

#### Table 8. Range on Framerate Conversion

| Output Resolution | Analog Output Range | Digital Output Range |
|-------------------|---------------------|----------------------|
| 1280X960          | 25.00Hz -96.00Hz    | 25.00Hz – 111.00Hz   |
| 1440X960          | 25.00Hz – 72.00Hz   | 25.00Hz – 83.00Hz    |
| 1440X1152         | 25.00Hz – 60.00Hz   | 25.00Hz - 69.00Hz    |

# **RS232 Codes for New Features**

#### TBD

# **Corrections to the iScan HD+ Product Guide (2.30)**

The table on page 9 in the <u>iScan HD+ Product Guide</u> should read as follows.

| Horizontal<br>Resolution | Vertical<br>Resolution | Scan<br>Type* | FPD<br>shows | Sync<br>Signal<br>Line(s) | Sync<br>Signal<br>Type | Color-<br>space |
|--------------------------|------------------------|---------------|--------------|---------------------------|------------------------|-----------------|
| 720                      | 480                    | Р             | 480P         | Y                         | Bi-level               | YPbPr           |
| 1920                     | 540                    | Р             | 540P         | Y                         | Tri-level              | YPbPr           |
| 720                      | 576                    | Р             | 576P         | Y                         | Bi-level               | YPbPr           |
| 1280                     | 720                    | Р             | 72P5         | Y                         | Tri-level              | YPbPr           |
| 1280                     | 720                    | Р             | 72P6         | Y                         | Tri-level              | YPbPr           |
| 1920                     | 1080                   | I             | 1815         | Y                         | Tri-level              | YPbPr           |
| 1920                     | 1080                   | I             | 1816         | Y                         | Tri-level              | YPbPr           |
| 1920                     | 1080                   | Р             | 18P5         | Y                         | Tri-level              | YPbPr           |
| 1920                     | 1080                   | Р             | 18P6         | Y                         | Tri-level              | YPbPr           |
| 640                      | 480                    | Р             | VGA          | H-V-                      | -                      | RGB             |
| 800                      | 600                    | Р             | SVGA         | H+V+                      | -                      | RGB             |
| 1024                     | 768                    | Р             | XGA          | H-V-                      | -                      | RGB             |
| 1280                     | 1024                   | Р             | SXGA         | H-V-                      | -                      | RGB             |
| 852                      | 480                    | Р             | PLA1         | H-V-                      | -                      | RGB             |
| 852                      | 576                    | Р             | PLA2         | H-V-                      | -                      | RGB             |
| 1366                     | 768                    | Р             | PLA3         | H-V-                      | -                      | RGB             |
| 1280                     | 768                    | Р             | PLA4         | H-V-                      | -                      | RGB             |
| 1024                     | 1024                   | Р             | PLA5         | H-V-                      | -                      | RGB             |
| 1024                     | 852                    | Р             | PLA6         | H-V-                      | -                      | RGB             |
| 1024                     | 576                    | Р             | DLP1         | H-V-                      | -                      | RGB             |
| 848                      | 600                    | Р             | DLP2         | H-V-                      | -                      | RGB             |
| 1365                     | 1024                   | Р             | DIL1         | H-V-                      | -                      | RGB             |
| 1400                     | 1050                   | Р             | DIL2         | H-V-                      | -                      | RGB             |
| 1400                     | 788                    | Р             | DIL3         | H-V-                      | -                      | RGB             |
| 960                      | 540                    | Р             | LCD1         | H-V-                      | -                      | RGB             |
| 1280                     | 960                    | Р             | QUA1         | H-V-                      | -                      | RGB             |
| 1440                     | 960                    | Р             | QUA2         | H-V-                      | -                      | RGB             |
| 1440                     | 1152                   | Р             | QUA3         | H-V-                      | -                      | RGB             |

Preset Formats and Characteristics for Analog Video Output

\* P = progressive; I = interlace